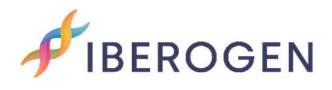

## INSTRUCTIONS TO UPLOAD SAMPLE INFORMATION

Go to https://www.iberogen.com

Start the session on our website, with your username and password.  $\triangle$ Click on the icon once it is green  $\triangle$  and select "Samples" option.

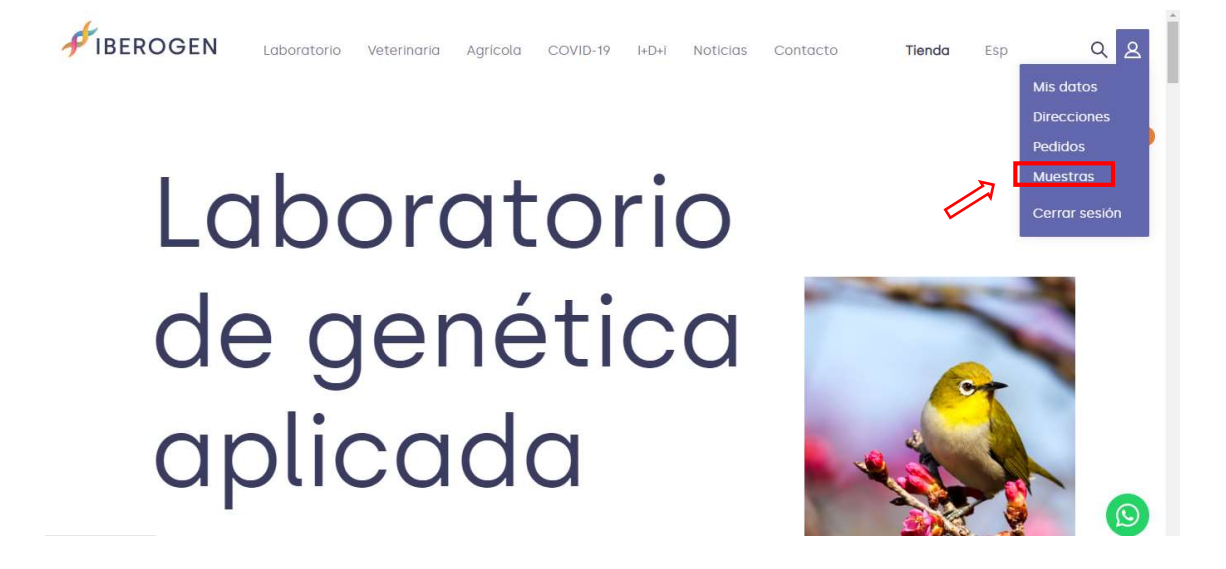

## My profile

Now you will be able to see a screen with all the orders you have made with us.

Click on "Upload samples" in the order you want to use.

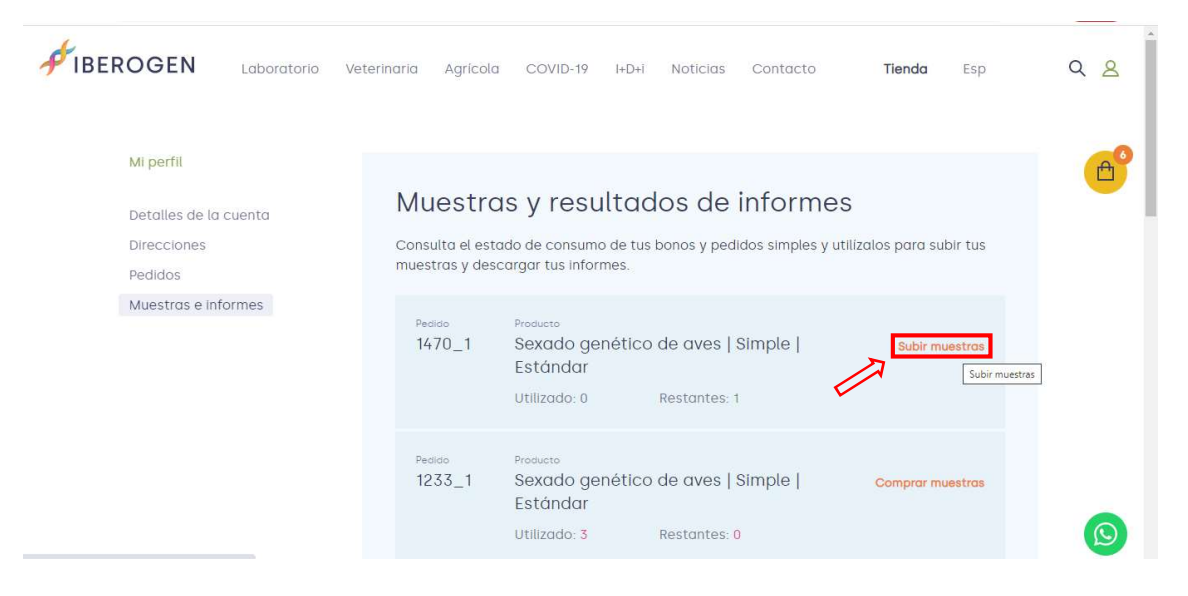

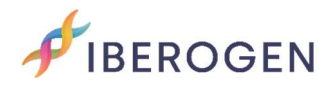

# Sampling

On this screen you can download our "sampling template" to place the feathers, blood or cloacal swab.

In addition, "Help Guide" will be available where we explain how to extract your samples correctly. If you have any questions, you can contact us on our WhatsApp (+34) 653 968 932 or by writing to info@iberogen.es.

|                               | Click o           | n "Nex              | t".                                                                                                    |                                     |                             |                                 |                       |                              |                           |                  |                |   |           |
|-------------------------------|-------------------|---------------------|----------------------------------------------------------------------------------------------------|-------------------------------------|-----------------------------|---------------------------------|-----------------------|------------------------------|---------------------------|------------------|----------------|---|-----------|
| <b>↓ €</b> IBEI               |                   | OGEN                | Laboratorio                                                                                                    | Veterinaria                         | Agrícola                    | COVID-19                        | I+D+i                 | Noticias                     | Contacto                  | Tienda           | Esp            | Q | 8         |
|                               |                   | < Volver            |                                                                                                    |                                     |                             |                                 |                       |                              | Sexado genéti             | co de aves   Sim | ple   Estándar |   | <b>≙°</b> |
|                               |                   | Tom<br>La toma      | Toma de muestras<br>La toma de muestras (pluma, sangre, cáscara de huevo, hisopo cloacal, etc.) es un paso fundamental previo a la realización |                                     |                             |                                 |                       |                              |                           |                  |                |   |           |
| Download the<br>"sampling tem | the<br>template". | En Ibero<br>pondren | gen, garantizamo<br>nos en contacto c                                                                                                    | s los plazos sie<br>contigo para qu | mpre y cuan<br>e repitas el | do las muestr<br>envio sin cost | as se en<br>e adicion | cuentren er<br>nal del análi | i buen estado, si<br>sis. | i no es así, nos |                |   |           |
|                               |                   | De                  | scargar plantilla                                                                                                    | Guía de a                           | yuda 🖊                      | Dow                             | Inloa                 | id the '                     | 'Help Gui                 | de".             |                |   |           |
|                               |                   |                     |                                                                                                    |                                     |                             |                                 |                       |                              |                           | Siguie           | onte           | ( | 9         |

# Sample form

On this screen you will have 2 options:

- 1. Select "Online" (recommended)
- 2. Upload form (recommended only for large quantities)

| FIBEROGEN                                                           | Laboratorio                                                                                    | Veterinaria                                                                                                    | Agricola                                                                    | COVID-19                                                        | I+D+i                               | Noticias                                 | Contacto                                  | Tienda                                    | Esp                 | Q <mark>8</mark> |
|---------------------------------------------------------------------|------------------------------------------------------------------------------------------------|----------------------------------------------------------------------------------------------------|-----------------------------------------------------------------------------|-----------------------------------------------------------------|-------------------------------------|------------------------------------------|-------------------------------------------|-------------------------------------------|---------------------|------------------|
| Form<br>seleccion<br>a la 10 de<br>Puedes se<br>para relle<br>Onlir | a el método que<br>cada animal (na<br>eleccionar <b>"Onlin</b><br>nar nuestro form<br>ne _ Car | e muest<br>deseas para fa<br>o se puede inclu<br>e <sup>e</sup> para rellenar<br>nulario tipo Exce<br>ga formulario | ras<br>cilitarnos la<br>ir "," en la ia<br>tu formula<br>l y subirlo c<br>D | os datos nece<br>dentificación a<br>rio directamer<br>a la web. | sarios po<br>de la mue<br>nte desde | ira que poda<br>estra).<br>e la web, o s | amos ofrecerte lo<br>i lo prefieres, elig | os resultados as<br>e <b>"Carga formu</b> | sociados<br>Jlario* | e                |
| IMPORTANTE<br>Los campos<br>adquirido.<br>Nº muesti                 | corresponden al núme<br>ras: 1                                                                 | ero de muestras que i                                                                                               | has selecciona                                                              | do a la hora de co                                              | mprar tu pr                         | oducto simple o                          | el número de muestra                      | s que tienes dentro d                     | de un bono          |                  |
| 001 <u>Es</u>                                                       | pecle                                                                                          | ,                                                                                                    | / Id n                                                                      | nuestra                                                         |                                     |                                          | Tipo de mu                                | estra                                     | *                   |                  |

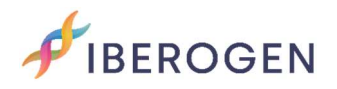

#### 1. Select "Online" (recommended)

In this option you must complete by selecting the Species box (you can speed up the search by entering the initials), the identification of your sample (sample ID: ring, chip, mutation, name, etc.) and the Type of sample that you are going to send us (blood, pen, swab, etc.).

\*If your species is not, contact us.

For simple purchases, the number of samples to fill in the information will be the same that you selected in the purchase. For bonuses, fill in only the samples that you are going to send us at that time.

Once filled, click on "Next".

| FIBEROG | EN                                        | Laboratorio                 | Veterinaria                       | Agricola             | COVID-19            | I+D+i        | Noticias        | Contacto             | Tienda                | Esp        | Q <u>8</u> |
|---------|-------------------------------------------|-----------------------------|-----------------------------------|----------------------|---------------------|--------------|-----------------|----------------------|-----------------------|------------|------------|
|         | MPORTANTE:<br>Los campos co<br>adquirido. | Carç<br>prresponden al núme | ga formular<br>ro de muestras que | iO<br>has seleccione | ado a la hora de co | omprar tu pr | oducto simple o | el número de muestra | s que tienes dentro d | de un bono | e          |
| t       | Nº muestro                                | ıs: 1                       |                                   |                      |                     |              |                 |                      |                       |            |            |
|         | Espe                                      | ecie                        |                                   | Id n                 | nuestra             |              |                 | Tipo de muest        | ira                   |            |            |
| C       | 001 Ago                                   | apornis rosei               | collis                            | ✓ 123                | 456                 |              |                 | Pluma                |                       | ~          |            |
| F       | Paso anteri                               | ior                         |                                   |                      |                     |              |                 |                      | Siguie                | ente       |            |

### 2. Load form (recommended only for large amounts)

If you are going to send a large number of samples, we recommend option 2 "Load form".

Download the form in excel by clicking on Download our form and follow the instructions in the Help Guide.

Once the file is uploaded, click Next.

| Formulario de muestras                                                                                                    | Formulario de muestras                                                                                                    |  |  |  |  |  |  |  |  |  |  |  |
|----------------------------------------------------------------------------------------------------|----------------------------------------------------------------------------------------------------|--|--|--|--|--|--|--|--|--|--|--|
| Selecciona el método que deseas para facilitarnos l<br>de cada animal (no se puede incluir "," en la identific<br>Puedes seleccionar <b>"Online"</b> para rellenar tu formula<br>rellenar nuestro formulario tipo Excel y subirlo a la w | Selecciona el método que deseas para facilitarnos los datos necesarios para que podamos ofrecerte los resultados asociados a la ID<br>de cada animal (no se puede incluir "," en la identificación de la muestra).<br>Puedes seleccionar <b>"Online"</b> para rellenar tu formulario directamente desde la web, o si lo prefieres, elige <b>"Carga formulario"</b> para<br>rellenar nuestro formulario tipo Excel y subirlo a la web. |  |  |  |  |  |  |  |  |  |  |  |
| Online     Carga formulario                                                                                                    | <ul> <li>Online Carga formulario</li> <li>Carga formulario</li> <li>Carga nuestra formulario autoriale u séragle con todos los datos reconstrico</li> </ul>                                                                                                    |  |  |  |  |  |  |  |  |  |  |  |
| Cargar archivo Guía de ayuda                                                                                                    | Download "Help guide" to                                                                                                    |  |  |  |  |  |  |  |  |  |  |  |
| Download the form in Excel (only recommended for many samples).                                                                                                    | complete sample upload<br>process.                                                                                                    |  |  |  |  |  |  |  |  |  |  |  |

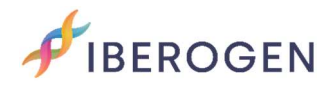

#### Pickup area

On this screen you will have 2 options:

1. If you want us to send a courier to your home (additional cost not included), select "Set up collection". You can make the payment of the collection at the end of the upload of samples.

2. If you are going to send the samples on your own, select "Send on my own".

Then click on "Send".

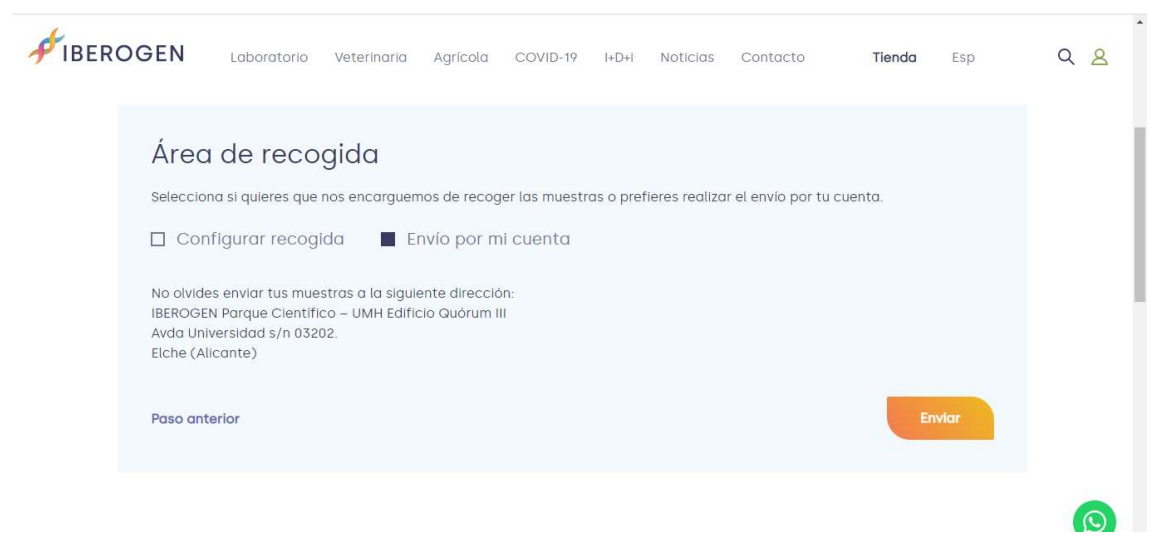

### Samples uploaded successfully!

Your samples will be registered in our database. When your samples arrive at our laboratory we will send you a message.

When we have the results we will upload them to your client area in that same order. We can also send them to you by WhatsApp or to your email.

Remember that the delivery time of the results varies for Standard, Premium or Express samples.

| FIBER | OGEN                                                                                                    | Laboratorio      | Veterinaria | Agrícola | COVID-19 | I+D+i | Noticias | Contacto        | Tienda         | Esp            | Q | 8        |
|-------|----------------------------------------------------------------------------------------------------|------------------|-------------|----------|----------|-------|----------|-----------------|----------------|----------------|---|----------|
|       |                                                                                                    |                  |             |          |          |       |          | Sexado genético | de aves   Simj | ple   Estándar |   | <b>B</b> |
|       | ¡Muestras subidas con éxito!                                                                                                    |                  |             |          |          |       |          |                 |                |                |   |          |
|       | seleccionado. Para cualquier duda puedes contactar con nosotros a través de nuestro formulario, email o por vía telefónica.<br>Recuerda que puedes consultar tu historial de pedidos a través de tu perfil. |                  |             |          |          |       |          |                 |                |                |   |          |
|       | Mues                                                                                                    | stras e informes |             |          |          |       |          |                 |                |                |   |          |

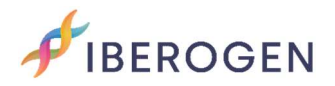

### Shipment information:

IBEROGEN.

Parque Científico –UMH Edificio Quórum III

Avda Universidad s/n 03202.Elche (Alicante)

### Links of interest:

Here you can download our "list of species". If yours does not appear, contact us to see if we can analyze it.

https://iberogen.com/wp-content/uploads/2022/03/Listado-de-Aves-Web-Pro.pdf

In this link you can download our "sample taking template", if you do not want to print it you can take it as a guide to paste your samples on a blank sheet of paper.

https://iberogen.com/wp-content/uploads/2021/12/plantilla-toma-demuestras-Iberogen-2022.pdf

We also leave you our "help guide" to know how to take the samples properly:

https://iberogen.com/wp-content/uploads/2021/12/iberogen-guia-para-latoma-de-muestras.pdf

For any questions or suggestions, you can contact the IBEROGEN team here:

phone Mobile and WhatsApp: (+34) 653 96 89 32.

phone landline: (+34) 865 687 890.

E-mail. info@iberogen.es

Greetings and good breeding!